# Lyra User Manual For BPSConnect Users

### **Table of Contents**

| 1. | . Overview                                        | 2  |
|----|---------------------------------------------------|----|
| 2. | . New user registration process                   | 2  |
|    | 2.1 Process overview                              | .2 |
|    | 2.2 New user registration                         | .3 |
| 3. | . Lyra access via McKesson BPSConnect             | 4  |
|    | 3.2 User account locked/unlocked                  | .5 |
|    | 3.3 Forgot password                               | .5 |
| 4. | . User Profile                                    | 6  |
|    | 4.1 Update user profile                           | .6 |
|    | 4.2 Lyra module/practice preference customization | .6 |
| 5. | . Lyra Support                                    | 7  |
|    | 5.1 User Manual                                   | .7 |
|    | 5.2 Need Support                                  | .7 |

# 1. OVERVIEW

Lyra is the hub for real-time communication with the Business Performance Services billing platform accounts.

Currently available modules include Patient Inquiry, RAI Notes and Payment Ledger. Manuals for individual module are posted separately in Help menu.

- **Patient Inquiry** is a real-time web view of patient account information, including history for billed claims.
- **RAI Notes** is an interface for viewing current Requests for Additional Information for a practice, and allows for communication between billing staff and practice staff by entering notes to answer the requests in the request detail view.
- **Payment Ledger** is an interface for tracking time of service patient payments that allows for billing staff to track and post transactions entered by practice staff.

For the Lyra version 2.0 release, Lyra has been integrated with McKesson BPSConnect Single Sign On. BPSConnect is the McKesson Business Performance Services solution for single sign-on between multiple BPS web applications. With your BPSConnect account, you may sign in once and then switch between BPSConnect applications without having to remember multiple user names and passwords.

Lyra is available at <a href="https://bpsconnect.mckesson.com">https://bpsconnect.mckesson.com</a>

# 2. NEW USER REGISTRATION PROCESS

#### 2.1 PROCESS OVERVIEW

The process for setting up new users with access to Lyra consists of an invitation and initial setup by a client manager, then self-registration completed by the invited user. Please see the workflow as figure 1.

Lyra user roles:

- Administrator: IT Administrator
- Manager: User responsible for managing access for a group of users on the Lyra web application
- User: Internal McKesson employees or external client staff.

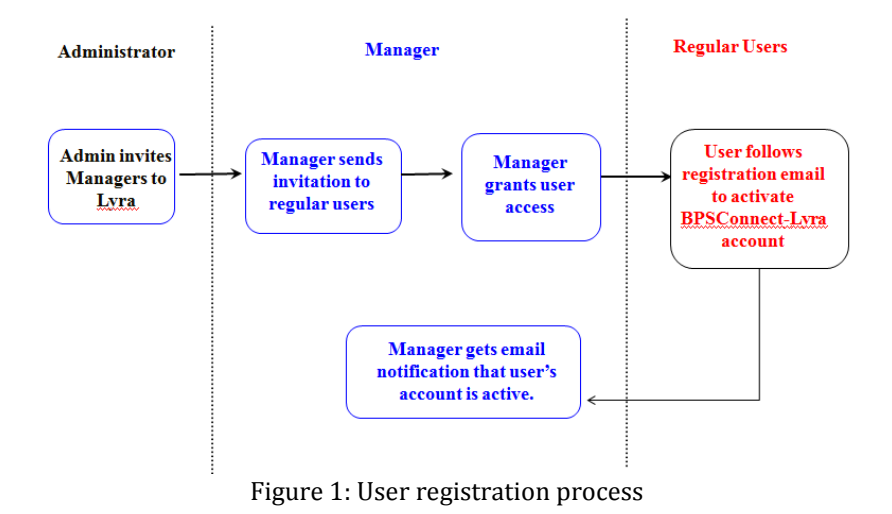

#### 2.2 NEW USER REGISTRATION

- 1) The invited user will receive one email invitation from BPSConnect (figure 3).
- 2) The user should follow the "BPSConnect Portal Account Activation" link in the BPSConnect registration email to activate their BPSConnect account.
  - Client users need to fill in activation form (figure 4).
  - McKesson internal user accounts will be auto-provisioned with Lyra access, and will not need to fill in an activation form.
- 3) The client user will receive a confirmation email after completing their BPSConnect account activation.
- 4) The user's inviting manager will receive a notification email once the user has accessed Lyra with their BPSConnect user account for the first time.

**Note:** The registration email link is only active for a limited period of time.

BPSConnect - User Activation Inbox x

| to me 💌                                                                                                    |  |  |  |  |
|----------------------------------------------------------------------------------------------------|--|--|--|--|
| BPSConnect - User Activation                                                                                                    |  |  |  |  |
| Dear 0304+lyra2,                                                                                                    |  |  |  |  |
| You have been asked by Brian Turcotte to register with McKesson BPS Connect Portal to access Lyra.                                                  |  |  |  |  |
| Please use this email address sherrysheng0304+lyra2@gmail.com as your username when logging into the portal.                                        |  |  |  |  |
| Click the following hypertext link to activate your account and set up a new password and a security question.                                      |  |  |  |  |
| BPSConnect Portal Account Activation                                                                                                    |  |  |  |  |
| If you have any question, you may email the BPSConnect Support Team at <u>bpsconnectsupport@mckesson.com</u> .                                      |  |  |  |  |
| Thank you,                                                                                                    |  |  |  |  |
| The BPSConnect Support Team                                                                                                    |  |  |  |  |
|                                                                                                    |  |  |  |  |
| Additional Message                                                                                                    |  |  |  |  |
| After you've completed your account activation, you may access Lyra - Test via BPSConnect.                                                          |  |  |  |  |
| If you have any questions about your Lyra account access, please contact your inviting practice representative, Xin Sheng (xin.sheng@mckesson.com). |  |  |  |  |
| © McKesson BPS 2015                                                                                                    |  |  |  |  |

Figure 2: BPSConnect invitation email

| Select Security Q                   | uestion                                                                                                    |
|-------------------------------------|----------------------------------------------------------------------------------------------------|
| What was the n                      | ame of your elementary / primary school?                                                                                                    |
| Security Answer                     |                                                                                                    |
| Abc123                              |                                                                                                    |
| Enter your New P                    | assword                                                                                                    |
|                                     |                                                                                                    |
| Confirm your New                    | Password                                                                                                    |
| •••••                               |                                                                                                    |
|                                     |                                                                                                    |
| Note: A confirma<br>email address y | tion message will be emailed to you when your account has been successfully activated. Check the<br>ou had registered with McKesson BPS Connect Portal. |
|                                     |                                                                                                    |

Figure 4: BPSConnect account activation

## 3. LYRA ACCESS VIA MCKESSON BPSCONNECT

McKesson BPSConnect

- 1) Log in to McKesson BPSConnect at <u>https://bpsconnect.mckesson.com</u>. If the only BPSConnect-enabled application the user has access to is Lyra, the browser session will be directed to the Lyra home page automatically after logging in.
  - For client users, please log in with your email address as User Id.
  - For McKesson internal users, please log in with your Windows EID as User Id and your Windows password.

| McKesson BPSConnect                                                                              |                                                                                                    |                                                                                                    |                                                                          |
|--------------------------------------------------------------------------------------------------|----------------------------------------------------------------------------------------------------|----------------------------------------------------------------------------------------------------|--------------------------------------------------------------------------|
|                                                                                                  | BPSConnect                                                                                                    | Centralized Web Login                                                                                                    |                                                                          |
|                                                                                                  | This screen provides a centralized login<br>service to core web applications and<br>resources at McKesson BPS.     Please Login using your McKesson User ID<br>(e-ID) credential or email address.     NOTE: Five invalid login attempts will lock<br>your account | User ID Password Login I have forgotten my password                                                                                                    |                                                                          |
| Disclaimer: This system is for the use of authorized us<br>expressly consents to such monitoring | ers only. Individuals using this computer system are sub<br>and is advised that if such monitoring reveals possible o                                                                                                    | ect to having all of their activities on this system monitored and recorded by s<br>riminal activity, system personnel will provide the evidence of such monitoring | ystems personnel. Anyone using this system to law enforcement officials. |
|                                                                                                  | © McKe:                                                                                                    | son BPS 2013 - 2014                                                                                                    |                                                                          |

Figure 5: BPSConnect logon page (https://bpsconnect.mckesson.com)

2) Client users will be directed to an Account Confirmation page after logging in for the first time. Please verify and confirm the information.

| Lyra - Test                                                     | SSO                                                                                                    | Account Confirmation                                                                                                    |
|-----------------------------------------------------------------|----------------------------------------------------------------------------------------------------|----------------------------------------------------------------------------------------------------|
| ello, Xin. Since this is the f                                  | st time you've logged in, we need to confirm some basic information about your account, and show y                                                                                                    | rou our legal notice for use of protected health information through Lyra - Test SSO.                                          |
| nce you've confirmed your                                       | profile information and accepted the terms of usage, your account referrer or manager will be notified                                                                                                    | d, and will assign access rights to you if they have not already done so.                                                      |
| Title (Optional)                                                | Ms.                                                                                                    |                                                                                                    |
| First name                                                      | Xin                                                                                                    |                                                                                                    |
| Last name                                                       | Sheng                                                                                                    |                                                                                                    |
| Phone number                                                    | 123-456-7890                                                                                                    |                                                                                                    |
| This system is for the use of<br>such monitoring and is advised | authorized users only. Individuals using this computer system are subject to having all of their activities on this syste<br>that if such monitoring reveals possible oriminal activity, system personnel will provide the evidence of such monitoring | m monitored and recorded by systems personnel. Anyone using this system expressly consents to<br>to law enforcement officials. |
| By checking this box and of                                     | sing the Confirm button. I am indicating that the identifying information live provided is correct and I am authorized to                                                                                                    | access protected health information on a McKesson billing system.                                                              |
|                                                                 | Careed Booline                                                                                                    |                                                                                                    |

Figure 6: "Lyra Account Confirmation" page when first time login to Lyra

3) Depending on the user's access authorization, Lyra application module navigation links will be displayed in the top navigation bar. All clients available to the user are displayed on the home page. (Figure 7)

| Home Administration Patient Inquiry RAI Notes Help *                                | 🛔 Brian Turcotte 👻                                                                                                    |
|-------------------------------------------------------------------------------------|----------------------------------------------------------------------------------------------------|
| Lyra - Test                                                                         | Home                                                                                                    |
| Generic Anesthesiology of New Jersey [TEST]                                         | Release History                                                                                                    |
| Generic Pathology of Maine [TEST]                                                   | 2014-10-10         Version 2.0 (Release Notes)           2014-3-10         Version 1.0 (Release Notes)           2013-0.15         Version 1.5 (Release Notes) |
| Generic Radiology Assoc of NY [TEST]                                                | 2013-8-15         Version 1.4 (Release Notes)           2013-7-18         Version 1.3 (Release Notes)                                                          |
| Scottsdale - Master [TEST]                                                          | 2013-6-12         Version 1.2 (Release Notes)           2013-4-29         Version 1.1 (Release Notes)           2013-4-29         Version 1.2 (Release Notes)  |
|                                                                                     |                                                                                                    |
|                                                                                     | About                                                                                                    |
| Lyra - Test is the hub for real<br>your McKesson Business Perf<br>platform account. |                                                                                                    |

Figure 7 Lyra home page

4) To log out of Lyra, please click on the dropdown arrow next to user name at the right of the top navigation bar, and choose the 'Log Out' menu item.

#### 3.2 USER ACCOUNT LOCKED/UNLOCKED

After five failed log on attempts within a ten minute window, the user account will be temporarily locked. The temporary lock will expire after five minutes.

#### 3.3 FORGOT PASSWORD

If a user forgets their password, a password reset process can be initiated by clicking on the "I have forgotten my password" link at the BPSConnect login page (figure 5) (figure 8). An email containing further instructions will be sent to the address provided (figure 9).

**Note:** The email link is only active for a limited period of time.

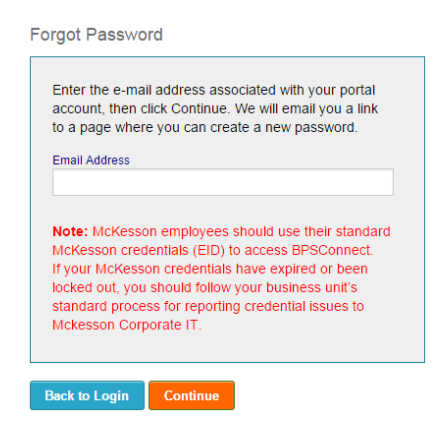

#### Figure 8: Retrieve password process in BPSConnect

SECURE:BPSConnect - Password Reset Inbox x

| McKesson BPSConnect<br><br>dpsconnectsupport@mckesson.com> to me 💌                                            |  |  |  |  |  |
|----------------------------------------------------------------------------------------------------|--|--|--|--|--|
| BPSConnect - Password Reset                                                                                   |  |  |  |  |  |
| Dear Test1,                                                                                                   |  |  |  |  |  |
| We received a request for password reset for your user account sherrysheng0102+lyra1@gmail.com at BPSConnect. |  |  |  |  |  |
| If you made this reugest, please follow the instructions below.                                               |  |  |  |  |  |
| Click the link below to reset your password using our secure server:                                          |  |  |  |  |  |
| Password Reset Link                                                                                           |  |  |  |  |  |
| If you have questions, please contact us at <u>bpsconnectsupport@mckesson.com</u> .                           |  |  |  |  |  |
| Thank you,                                                                                                    |  |  |  |  |  |
| The BPSConnect Support Team                                                                                   |  |  |  |  |  |

Figure 9: Password reset email from BPSConnect

#### 4. USER PROFILE

#### 4.1 UPDATE USER PROFILE

To view or update user's profile, please click on the dropdown arrow next to user name at the right top menu bar, and click on profile. (Figure 10) The user's profile information will be displayed. User is able to update name, phone number. (Figure 10) Managers associated with users are also able to update their managed user profiles.

#### 4.2 LYRA MODULE/PRACTICE PREFERENCE CUSTOMIZATION

User may be directed immediately to a preferred module or practice after login. To set it up: (Figure 11)

- Step 1: Click on user name in the page header and then click on "Profile" in the drop down menu.
- Step 2: Click on "Customize Default Area/Practice" button.
- Step 3: Set up default area or practice. Click on the "Apply "button to save the change.

|        | Home P                                                                                         | atient Inquiry Payment                    | Ledger RAI Notes Help <del>-</del> | 🚢 extester2 | P_FN extester2_LN +     |        |
|--------|------------------------------------------------------------------------------------------------|-------------------------------------------|------------------------------------|-------------|-------------------------|--------|
|        | Lyra - Te                                                                                      | est                                       |                                    |             | Profile                 | Step 1 |
|        | Profile: exte                                                                                  | ester2                                    |                                    |             |                         |        |
|        | <b>≜</b> extester2_FN e<br>€ 1123336654<br>⊠ xin.sheng@mc                                      | extester2_LN<br>kesson.com                |                                    |             |                         |        |
| Char 2 | Update name or phone                                                                           | Update password                           |                                    |             |                         |        |
| Step 2 | <ul> <li>♥ Platform Id: ext</li> <li>✿ Default area: No</li> <li>֎ Default practice</li> </ul> | ester2<br>one<br>: Generic Radiology Asso | c of NY [TEST]                     |             |                         |        |
|        | Customize Default Are                                                                          | a / Practice                              |                                    |             |                         |        |
|        | User Group                                                                                     | S                                         |                                    |             |                         |        |
|        | Multi1                                                                                         |                                           |                                    |             |                         |        |
|        | Test                                                                                           |                                           | Eima 10                            |             |                         |        |
|        |                                                                                                |                                           | Figure 10                          |             |                         | _      |
|        | Customize Account De                                                                           | efaults                                   |                                    |             | × Close                 |        |
| Step 3 | Option                                                                                         | Default                                   | Custom                             |             |                         |        |
|        | Default Area                                                                                   | None                                      | None                               | •           |                         | _      |
|        | Default Practice                                                                               | None                                      | Generic Radiology Assoc of NY      | (TES -      |                         |        |
|        |                                                                                                |                                           |                                    |             | Reset to Defaults Apply |        |

Figure 11

## 5. LYRA SUPPORT

#### 5.1 USER MANUAL

A help menu is always available on the top navigation bar. The help menu contains links to the general user manual, as well as manuals for the Lyra application modules. Currently implemented Lyra modules include Patient Inquiry, RAI Notes and Payment Ledger. The manuals are PDF documents, and will open in a new browser tab or window.

#### **5.2 NEED SUPPORT**

To report an issue or need Lyra support, please following the steps to create a ticket for lyra support team:

- If you are a McKesson client, please contact your McKesson client manager with a description of the problem.
- If you are a McKesson employee
  - If you use Unicenter Service Desk (<u>http://itsupport.per-se.com</u>), please enter a support request under ""Billing Applications.Other.RMS Connect-(Lyra)" category.
  - If you use BPSSupport (<u>https://bpsconnect.mckesson.com/bpssupport</u>)
    - For Lyra issue, please create the ticket for Lyra support team under "Enterprise Applications: Lyra" category.
    - If your user has trouble logging to BPSConnect, please create a ticket for BPSConnect under "Enterprise Applications: BPSConnect" category.